# USB-meghajtó megosztása Wi-Fi router-en, 2. rész

## PCLinuxOS Magazine – 2021. március

Írta: David Pardue (kalwisti)

LXQt alatt csatlakozás FTP-szerverhez PCManFM-Qt-val

## Bevezetés

Az előző cikkben eltekintettem az LXQt asztali környezettől, mivel nem ismerem eléggé, és nem voltam biztos az "eredeztetője" (LXDE) státuszával sem. Noha az LXDE az LXQt mellett létezik és technikai értelemben karban tartott, ám napjai meg vannak számlálva, mivel a kódja GTK2-n alapul. Az LXDE legfrissebb stabil kiadása 2016-ból származik. Hong Jen Yee (alias "PCMAN"), az LXDE alapítója nem tartotta célszerűnek GTK3-ra átállítani az LXDE-t. A GTK3 szakított a visszafelé kompatibilitással, illetve memóriafalóbbá és lassabbá tette az alkotó elemeket. Ezért dr. Hong<sup>1</sup> elkezdett Qt-vel kísérletezni alapként; aktuálisan az Ő LXDE-Qt-je és a Razor-qt projekt olvadtak össze (2013 júliusában). Az LXQt az LXDE utódja. Noha az LXDE-hez képest még egy kicsit kevésbé kifinomult, az LXQt nagyon jól használható, és lassan közelít a kitűzött 1.0 verziós célhoz (a jelenlegi kiadás a 0,16.0). Az LXQt alapvető céljai az egyszerűség és az alacsony erőforrásigény, a felhasználók zömét kielégítő alapbeállítások mellett.

Én a strapabíró netbook-om<sup>2</sup> egyik partícióján tesztelem a PCLinuxOS LXQt közösségi kiadását, amit daniel (Daniel Meiß-Wilhelm) készített. Ez a kiadás jelenleg egy Mini.iso-t tesz ki, nem tartalmaz hatalmas alkalmazásgyűjteményt; ugyanakkor, az alkalmazások jól beágyazottak, aktívak és a rendszer látványra is megkapó. A képernyőképek a legfrissebb, 2020.11-es kiadásról készültek.

#### FTP FileZilla-val

Ahogy azt korábban említettem, az egyik lehetőség a házi hálózatodban ("házi felhő" vagy "NAS-Lite") fájlok átvitelére a megbízható FTP-kliens FileZilla használata. A FileZilla-módszer a MATE résznél (első cikkemben) leírtakkal megegyező módon működik.

## FTP (PCManFM-Qt [0.16.0] használatával)

A PCManFM fájlkezelőt eredetileg a Gnome Nautilusának könnyű súlyú alternatívájaként fejlesztették ki. Az LXQt-változat az PCManFM-Qt. A fájlkezelő képes csatlakozni távoli kiszolgálóhoz FTP-n és Samba-n keresztül is. Itt most az FTP-elérést tárgyaljuk.

## "A" opció

A PCManFM-Qt-ban lépj a menübe és válaszd: Csatlakozás szerverhez. A "Csatlakozás távoli szerverhez" párbeszédablak nyílik meg. Típusnál válaszd az FTP-t.

| Conn                                                   | ect to remote server 🛛 🗕 🖻               |
|--------------------------------------------------------|------------------------------------------|
| Specify remote fol                                     | lder to connect                          |
| Туре:                                                  | SSH                                      |
| Host:                                                  | FTP                                      |
| Path:<br>() Anonymous log<br>() Login as <u>u</u> ser: | WebDav<br>Secure WebDav<br>HTTP<br>HTTPS |
|                                                        | Second Cancel                            |

A lentiek szerint add meg az információkat.

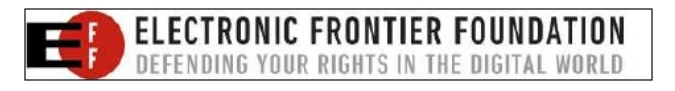

| Conn             | ect to remote server                                   |                                                                            | -                                                                                                    | • ×                                             |
|------------------|--------------------------------------------------------|----------------------------------------------------------------------------|----------------------------------------------------------------------------------------------------|-------------------------------------------------|
| mote fo          | lder to connect                                        |                                                                            |                                                                                                    |                                                 |
|                  | FTP                                                    |                                                                            |                                                                                                    | *                                               |
|                  | 192.168.0.1/G                                          | Port:                                                                      | 21                                                                                                    | \$                                              |
|                  |                                                        |                                                                            |                                                                                                    |                                                 |
| nous <u>l</u> og | in                                                     |                                                                            |                                                                                                    |                                                 |
| s <u>u</u> ser:  |                                                        |                                                                            |                                                                                                    |                                                 |
|                  |                                                        |                                                                            |                                                                                                    |                                                 |
|                  | ¥                                                      | ок                                                                         | @ Car                                                                                                    | ncel                                            |
|                  | Conn<br>mote fo<br>nous <u>l</u> og<br>s <u>u</u> ser: | Connect to remote server<br>mote folder to connect<br>FTP<br>192.168.0.1/G | Connect to remote server<br>mote folder to connect<br>FTP<br>192.168.0.1/G<br>Port:<br>nous login<br>s user:<br>VOK | Connect to remote server mote folder to connect |

Kattints az OK gombra. A "Csatolás" párbeszédablak jelenik meg.

| 1                              | Mount _ 🗆                            |
|--------------------------------|--------------------------------------|
| Enter passw                    | ord for 192.168.0.1                  |
| Connect <u>a</u>               | inonymously                          |
| <ul> <li>Connect a</li> </ul>  | is u <u>s</u> er:                    |
| <u>U</u> sername:              |                                      |
| Password:                      |                                      |
| <ul> <li>Forget pas</li> </ul> | ssword immediately                   |
| Remember                       | er password for <u>t</u> his session |
| O Remembe                      | er <u>f</u> orever                   |
|                                | ✓ Connect Ø Cancel                   |

Ellenőrizd, hogy a Csatlakozás anonim módon gomb aktivált-e. Kattints a Csatlakozás gombra. Csatlakozik az FTP-szerverhez.

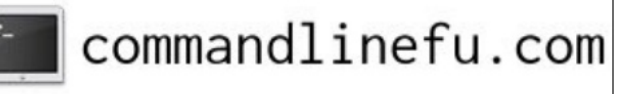

## USB-meghajtó megosztása Wi-Fi router-en, 2. rész

| Lists -              | -                                        | -                      | -                                   | -                                     | and the second second s | Ren.                                     |  |
|----------------------|------------------------------------------|------------------------|-------------------------------------|---------------------------------------|----------------------------------------------------------------------------------------------------|------------------------------------------|--|
| laces +              | _                                        |                        |                                     |                                       |                                                                                                    |                                          |  |
| guest<br>Desktop     | Accounts.cba<br>ccounts                  | Checkbooks             | (Router How-<br>To)                 | First lest                            | Lenovo<br>Backup<br>(Admin)                                                                                                    | MacBook Pro<br>Info                      |  |
| Computer             |                                          |                        | $\succ$                             | -0                                    | and the second                                                                                                    | abe                                      |  |
| Applicatio Network   | Router How-<br>To Article<br>(Screenies) | TeX Live<br>2020       | Archer<br>C4000 UG R<br>EV3.2.0.pdf | chapu-tux-<br>icon.png                | chimpbox-<br>partns-<br>gparted-20                                                                                                    | Eroshenko-<br>Bilkul-<br>Pershin.rtf     |  |
| Ventoy               | ab                                       | ×                      | 0                                   | 100 C                                 | Section 2                                                                                                    | $\geq$                                   |  |
| 203 G<br>25 G        | fedora-33-<br>notes.rtf                  | figure-<br>summary.pdf | In_Val_d'Orci<br>a.jpg              | partns-<br>gparted-20                 | lenovo-<br>partns-<br>win-202012                                                                                                    | LyX Tutorial<br>Dec2016.pdf              |  |
| 25 G<br>523          | $\geq$                                   | , x                    |                                     | ×                                     | the second second                                                                                                    | Sector Sector                            |  |
| 🛄 499 G<br>🛐 192.1 🛞 | LyX-<br>Intermediate<br>KU Short J       | lyx-sample-<br>doc.lyx | macbook-<br>pro-17in-<br>upgrades-a | night-before-<br>xmas-tex-<br>mex.pdf | optiplex-<br>partns-<br>gparted-20                                                                                                    | optiplex-<br>partns-win10-<br>gparted-20 |  |
| lookmarks            | ×                                        | 8                      |                                     |                                       |                                                                                                    | 4                                        |  |

#### "B" opció

A menüben a Nézet → Útvonalsáv → Útvonal szöveg kiválasztása.

|                       | guest                                                              |               | ×                        |
|-----------------------|--------------------------------------------------------------------|---------------|--------------------------|
| <u>File</u> Edit      | View Go Bookmarks Tool Help                                        | 1 may 1 may   |                          |
| • + +                 | C Reload                                                           | F5            | guest                    |
| Lists                 | Show Hidden                                                        | Ctrl+H        |                          |
| Places                | Split View                                                         | F6            | Music                    |
| Deskto                | <u>Sorung</u><br><u>V</u> iew<br>Preserve Settings for This Folder | 2             |                          |
| Applic                | ✓ Side Pane<br>Toolbars                                            | F9            |                          |
| Devices (             | Path <u>B</u> ar                                                   | 6             | Location                 |
| 📃 203 G               | Entering                                                           |               | <u>P</u> ath Buttons     |
| 203 G.                |                                                                    |               |                          |
| 25 G                  |                                                                    |               |                          |
| 523                   |                                                                    |               |                          |
| 🛄 499 G.              |                                                                    |               |                          |
| Bookmarks             |                                                                    |               |                          |
| Docum<br>7 item(s) (1 | 9 hidden)                                                          | Free space: 7 | 7.7 GiB (Total: 7.7 GiB) |

Az Útvonalsávba írd be az alább láthatókat. Ezután kattints az "Ugrás" gombra (a lefelé mutató nyíl ikon).

Megjelenik a "Csatolás" párbeszédablak.

Ellenőrizd, hogy az anonim rádiógomb ki van-e jelölve. Kattints a Csatlakozás gombra. Csatlakoznia kell az FTPszerverre.

|                                                                                                    |                | g               | uest      |       |          | - 6 -     |
|----------------------------------------------------------------------------------------------------|----------------|-----------------|-----------|-------|----------|-----------|
| File Edit View Go B                                                                                                    | Bookmarks Tool | Help            |           |       |          | 0         |
| ° + + + C :                                                                                                    | er 🎫 🖂 E 🤇     | ftp://192.168.0 | .1/G      |       |          | () >      |
| Usts Applications Applications Applications Ventors 203 GB Volu 203 GB Volu 23 GB Volume 523 MB Vol 499 GB Volu 326 km Volume 523 MB Vol 499 GB Volu 360 km arks Documents Music Pictures Videos | Desktop        | Documents       | Downloads | Nusic | Pictures | Templates |
| Downloads                                                                                                    | -              |                 |           |       |          |           |

| 1                          | Mount                      | ×            |
|----------------------------|----------------------------|--------------|
| Enter pas                  | sword for 192.168.         | .0.1         |
| <ul> <li>Conne</li> </ul>  | ct <u>a</u> nonymously     |              |
| <ul> <li>Conne</li> </ul>  | ct as u <u>s</u> er:       |              |
| <u>U</u> sernam            | e:                         |              |
| Password                   | l:                         |              |
| <ul> <li>Forget</li> </ul> | password immedia           | itely        |
| Remer                      | nber password for <u>I</u> | this session |
| O Remer                    | nber <u>f</u> orever       |              |
|                            | ✓ Connect                  | @Cancel      |
|                            | ♥ <u>C</u> onnect          | Cancer       |

Csak az összehasonlítás kedvéért, lent látható egy képernyőkép az Útvonalsávról Útvonal gombok módban. Semmit sem lehet begépelni az Útvonalsávba, amikor ebben a módban van:

|                                                                              |                     | guest                                   | *     |
|------------------------------------------------------------------------------|---------------------|-----------------------------------------|-------|
| <u>File Edit View Go</u>                                                     | Bookmarks           | Tool Help                               | guest |
| Lists +                                                                      |                     |                                         | -     |
| Places   guest  guest  Computer  Computer  Applicatio  Pevices  203 G  203 G | Desktop<br>Pictures | Documents Downloads<br>Templates Videos | Music |

## Könyvjelző hozzáadása

Az oldalpanelben, az eszközök alatt kattints az FTPszerver URL-jére a kijelöléshez.

|                   | / on 192.165.0.1            |   |
|-------------------|-----------------------------|---|
| File Edit View Ge | <u>Bookmarks Tool H</u> elp |   |
| ** + + C          | ftp://192.168.0.1/          | 3 |
| Lists             |                             |   |
| Computer          |                             |   |
| Applications      | G                           |   |
| Network           |                             |   |
| Devices           |                             |   |
| Ventoy            |                             |   |
| 203 GB Volu       |                             |   |
| 203 GB Volu       |                             |   |
| 25 GB Volume      |                             |   |
| 25 GB Volume      |                             |   |
| 523 MB Vol        |                             |   |
| 499 GB Volu (     |                             |   |
| 9 192 168 0 1     |                             |   |
| Bookmarks         |                             |   |
| Documents         |                             |   |
| Music             |                             |   |

A PCManFM-Qt "Könyvjelzők" menüjében → válaszd a "Hozzáadás a könyvjelzőkhöz"-t

| in the second second se |                                                       | / on 192.168.0.1 |   |
|----------------------------------------------------------------------------------------------------|-------------------------------------------------------|------------------|---|
| File Edit View Go                                                                                                    | Bookmarks Tool Help                                   |                  |   |
| G & A & C<br>Lists<br>Computer<br>Applications                                                                                                    | Documents<br>Music<br>Pictures<br>Videos<br>Downloads | 3.0.1/           | 3 |
| Constant of the second second se      | <u>CAdd to Bookmarks</u><br>Edit Bookmarks            |                  |   |
| 499 GB Vetu (a<br>192 168.0.1 (a<br>Bookmack:                                                                                                    |                                                       |                  |   |

Az oldalpanelben egy új könyvjelző jön létre, a Könyvjelzők rész alatt.

|                                                                                                    |               | 9              | uest                                                                                                    |       |                | - a                |
|----------------------------------------------------------------------------------------------------|---------------|----------------|----------------------------------------------------------------------------------------------------|-------|----------------|--------------------|
| File Edit View Go                                                                                                    | Bookmarks Too | l <u>H</u> elp |                                                                                                    |       |                |                    |
| · · · · · · · · · · · · · · · · · · ·                                                                                                    | 📰 🎫 🗊         | /union/home/g  | uest                                                                                                    |       |                |                    |
| Lists                                                                                                    | -             | -              | and the second second s | -     | Married Woman  | and so the second  |
| Network<br>Devices<br>Ventoy<br>203 GB Volu<br>203 GB Volu<br>25 GB Volume<br>523 MB Vol<br>499 GB Volu<br>192.168.0.1<br>Documents<br>Music<br>Pictures<br>Videos<br>Downoads<br>192.168.0.1 | Desktop       | Documents      | Downloads                                                                                                    | Music | Pictures       | Templates          |
| 7 item(s) (20 hidden)                                                                                                    |               |                |                                                                                                    | Free  | space: 7.7 Gif | 3 (Total: 7.7 GiB) |

## USB-meghajtó megosztása Wi-Fi router-en, 2. rész

A könyvjelző nevének átírásához jobb kattintás a 192.168.0.1-en és válaszd ki a "Könyvjelző átnevezésé"-t.

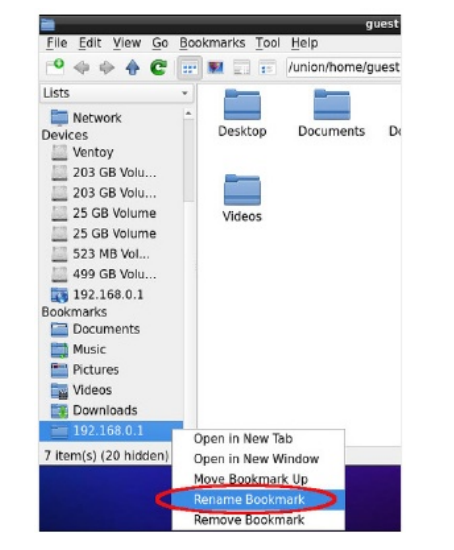

Írd be az új nevét: TP-Share. A könyvjelző neve megváltozott.

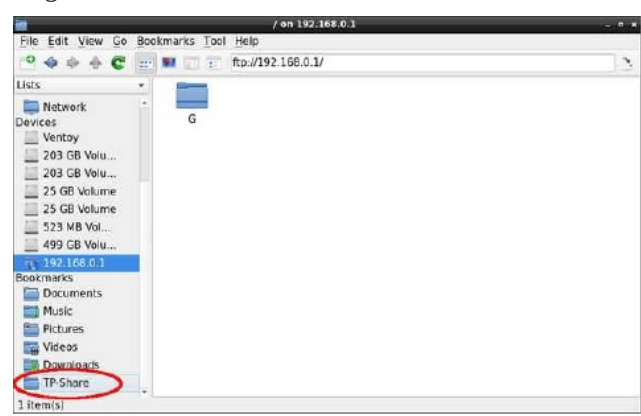

#### Osztott nézet

A PCManFM-Qt a 0.14.0 kiadás (2019. január) óta új osztott képernyős opciót kapott, ami kényelmessé teszi két eltérő hely közötti fájlmásolást. Bekapcsolása a Nézet menü  $\rightarrow$  Osztott nézet, vagy az F6 funkcióbillentyű aktiválásával.

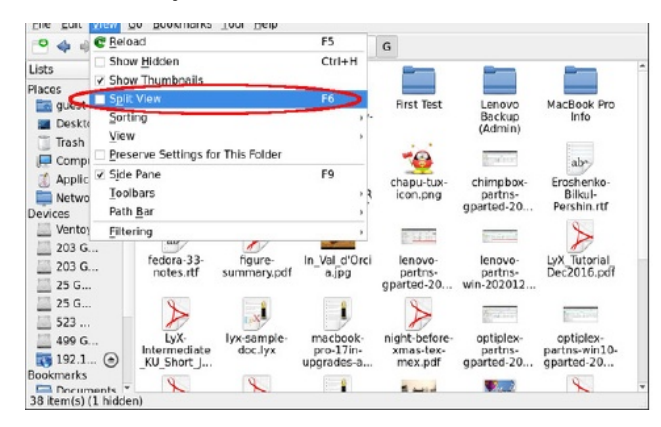

Íme egy képernyőkép a PCManFM-Qt-ról osztott nézetben. A vendég /home könyvtára van bal oldalt, miközben az FTP-szerver (TP-Share) pedig a jobb oldalon látható.

|                                               |           |           | guest     |                                          |                             |                                             |   |
|-----------------------------------------------|-----------|-----------|-----------|------------------------------------------|-----------------------------|---------------------------------------------|---|
| File Edit View G                              | Bookmarks | Tool Help |           |                                          |                             |                                             |   |
| 😬 💠 🔶 🖨 🖸                                     | E 🖬 🛛     | 11        |           |                                          |                             |                                             |   |
| Lists •                                       | / home    | guest     |           | ftp://192.16                             | 8.0.1/ G                    |                                             |   |
| Places .                                      |           |           | -         |                                          |                             |                                             | * |
| Desktop Trash Computer                        | Desktop   | Documents | Downloads | Accounts.cba<br>ccounts                  | Checkbooks                  | Figures<br>(Router How-<br>To)              |   |
| Applicatio     Metwork     Devices     Ventoy | Music     | Pictures  | Templates | First Test                               | Lenovo<br>Backup<br>(Admin) | MacBook Pro                                 |   |
| 203 G<br>203 G<br>25 G<br>25 G                | Videos    |           |           | Router How-<br>To Article<br>(Screenies) | TeX Live<br>2020            | Archer<br>C4000 UG R<br>EV3.2.0.pdr         |   |
| 523<br>499 G<br>192.1 (2)<br>Bookmarks        |           |           |           | chapu-tux-<br>icon.png                   | chimpbox-<br>partns-        | ab-<br>Eroshenko-<br>Bilkul-<br>Pershin rtf | * |

Ha részletesebb ismertetőt olvasnál a PCManFM-Qt tulajdonságairól, vagy testre szabnád a működését, a Lubuntu kézikönyve egy teljes fejezetet szentel a fájlkezelőnek. Itt olvashatod.

<sup>1</sup> A számítógép-programozás mellett Hong Jen Yee orvos – reumatológus – a Taipei Veterans General Hospital-ban (Tajvan). A PCManFM fejlesztését 2008-ban felfüggesztette, hogy az orvosi tanulmányaira tudjon koncentrálni. <sup>2</sup> A HP Mini 210, egy gyenge Intel Atom N455-ös processzorral és 2 GB (maximálisan lehetséges) RAM-mal rendelkezik.

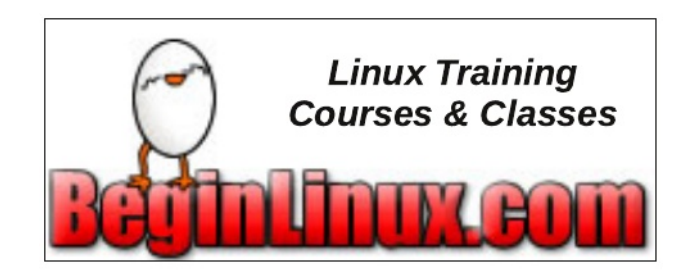

## **Donate To PCLinuxOS**

Community Supported. No Billionaires/Millionaires. No Corporate Backing Or Funding.

Click here to make a one-time donation through Google Checkout.

Or, click one of the amounts down below to make a monthly, recurring donation.

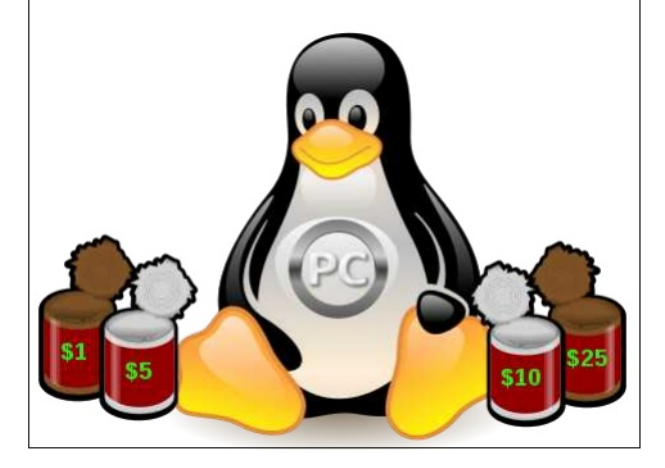